## ИНСТРУКЦИЯ для родителей учеников до 14 лет по созданию детской учетной записи на портале Госуслуг

1. Выполните вход в личный кабинет портала Госуслуг в раздел «Семья. Дети» (Документы – Семья и дети) или пройдите по ссылке <u>https://lk.gosuslugi.ru/profile/family</u>

2. В разделе «Семья и дети» внесите данные о ребенке и подтвердите их в ЕГР ЗАГС<sup>1</sup>:

1) Нажмите на «Добавить» в разделе «Дети» - «Информация о ребенке»:

| нформация о ребёнк | ke - |
|--------------------|------|
| бавить             |      |

2) Внесите данные в указанные поля и нажмите «Сохранить»:

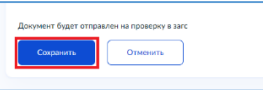

3) Перейдите к информации о ребенке, нажав на кнопку перехода:

| Дети          |   |
|---------------|---|
| Иванова Мария | ۲ |

4) На экране документа, удостоверяющего личность, нажмите «Запросить»:

| Свидетельство о рождении                                                |               |
|-------------------------------------------------------------------------|---------------|
| ВАНОВА МАРИЯ ИВАНОВНА                                                   |               |
| Данные введены вручную<br>Запросите в загсе для корректной работы услуг | Запросить     |
|                                                                         | Редактировать |

5) Выберите ребенка, нажмите «Отправить».

**Обратите внимание!** На данном этапе не включайте автообновление для сохранения актуальности документов (галочка не ставится)!

После того, как проверка данных о ребёнке в ЕГР ЗАГС будет выполнена, перейдите к следующему шагу.

| Семья и дети     | Учётную запись можно создать только дл      | я детей-гражда  |
|------------------|---------------------------------------------|-----------------|
| Транспорт        | Для создания учётной записи нужны данн      | ње ребёнка. Есл |
| Здоровье         | Включите автообновление данных из загса, чт | обы сохранять а |
| Недвижимость     |                                             |                 |
| Работа и пенсия  | Брак и развод                               |                 |
| Образование      | Свидетельство о браке                       | ۲               |
| Льготы и выплаты |                                             |                 |
| Доходы и налоги  |                                             |                 |
| Правопорядок     | Дата выдачи                                 |                 |
| Карта болельщика |                                             |                 |
| Ж/д билеты       | Дети                                        |                 |
|                  | Иванова Мария Ивановна                      | ۲               |
| ~                | Дата рождения                               |                 |
|                  |                                             |                 |
|                  | Свидетельство о рождении                    |                 |
|                  |                                             |                 |

| апрос на получение дан                                                                  |                                    |   |
|-----------------------------------------------------------------------------------------|------------------------------------|---|
| сли нужно запросить данные по ребёнку, добавьте                                         | е его свидетельство о рождении     |   |
| Данные детей                                                                            |                                    |   |
| Икажите своих несовершеннолетних детей, чтобы г<br>Они будут добавлены в личный кабинет | получать по ним данные из ЕГР ЗАГС |   |
| 🔳 Иванова Мария Ивановна                                                                | Редактировать                      | ~ |
| Дата рождения                                                                           |                                    |   |
|                                                                                         |                                    |   |
|                                                                                         | Редактировать                      | • |
| Дата рождения                                                                           |                                    |   |
|                                                                                         |                                    |   |
| Добавить ещё ребёнка                                                                    |                                    |   |
|                                                                                         |                                    |   |
| Автообновление для сохранения актуальности                                              | и документов                       |   |
|                                                                                         |                                    |   |
| Отправить Отменить                                                                      |                                    |   |

| Получение данных включено. Сведения о детях<br>добавлены                                                                                  |
|----------------------------------------------------------------------------------------------------|
| Вы автоматически получите сведения из ЕГР ЗАГС,<br>Это может занять некоторое время. По готовности придёт уведомление в личный<br>кабинет |
|                                                                                                    |

<sup>1</sup> ЕГР ЗАГС – единый государственный реестр записей актов гражданского состояния.

3. Создайте детскую учетную запись на портале Госуслуг после проверки и подтверждения данных ребенка. Для этого:

- 1) Перейдите к информации о ребенке и нажмите «Создать»;
- 2) Внесите необходимые данные для учетной записи ребенка (адрес, номер телефона и почту на Mail.ru);
- **3)** Придумайте надежный пароль для входа ребенка на Госуслуги и нажмите «Сохранить».

| видетельство о рождении | ۲      | СНИЛС Учёт<br>Спар                       | ная запись ребёнка<br>айте ребёнку отдельную                                   |
|-------------------------|--------|------------------------------------------|--------------------------------------------------------------------------------|
| ата водачи              |        | yələr<br>əs rə<br>Ecno                   | тую зались и управляйте с<br>овго личного кабинита<br>у ребённа уже есть учётн |
|                         |        | Свидетельство об отцовстве               | сь, приотните её к своей<br>Создать                                            |
| нн                      | ۲      | Добланть с родительских положими родина. | Панвязать                                                                      |
| Документы               | и данн | ные                                      |                                                                                |

4. Детская учетная запись на портале Госуслуг создана! Запомните логин и пароль для дальнейшей авторизации в АИС «Сетевой город. Образование».